## Adding ParentVue on Your Phone

\*\*Make sure to set up your account online before trying to access it on your phone.\*\*

- Download the app from your app store (a key word search for ParentVue will come up with it).
- 2. Open ParentVue.
- 3. Your screen should look like this.
- Swipe to the left and click on find enter manually (we are currently working on adding our school to the zip code search).

| Welcome to ParentVUE                                                                                             |          |
|----------------------------------------------------------------------------------------------------|----------|
| This app must connect to<br>your school district's server.<br>To find your school district<br>swipe left.        |          |
|                                                                                                    |          |
|                                                                                                    |          |
| To find school district enter zip code of your school district office location:                                  |          |
| Zip Code:                                                                                                    |          |
| Synergy SIS school district(s) near your location:                                                               |          |
| Morristown Elementary School District<br>13.0 mi Morristown AZ 85342-0098<br>https://synergy.morristowneld75.org |          |
| Litchfield Elementary School District<br>18.9 mi<br>https://genesis.lesd.k12.az.us                               |          |
| Agua Fria Union High School District<br>22.1 mi Avondale AZ 85323<br>https://afsd.edupoint.com                   |          |
| Littleton Elementary School District #65<br>22.1 mi Avondale AZ 85323<br>https://littleton.apscc.org             |          |
| Palo Verde Elementary School District<br>23.9 mi Palo Verde AZ 85343<br>https://paloverde.apscc.org              |          |
| Pendergast Elementary School District<br>24.1 mi Phoenix AZ 85037<br>http://pvue.pesd92.org                      |          |
| A CONTRACT OF A CONTRACT OF MALE                                                                                 |          |
| Acquired Current Location: 85396                                                                                 |          |
| Acquired Current Location: 85396<br>Having trouble in finding your school district?                              | <u> </u> |

5. In the URL box, type :

https://az-aesd63.edupoint.com

6. Log in to your account.